## HOW TO USE NCIR'S REMINDER / RECALL REPORT

NCIR's Reminder/Recall Report allows you to generate letters for patients who are due or overdue for vaccines. It can also be used to find eligible patients when your office has short-dated vaccine. You must be an Administrator in the NCIR to see the Reports menu – and generate the report.

- 1. Under **Reports** menu, click **Request Reminder**.
- 2. Under Indicate the Tracking Schedule select Use Tracking Schedule Associated with Each Client.
- 3. Under **Select the Vaccine Group(s)** select the vaccine groups you wish to review by adding vaccines from the left column to the right or removing unneeded vaccines.
- 4. Selecting a School & Primary Care Provider or Additional Demographic Criteria are generally not needed.
- 5. Under Enter the Date Criteria enter your chosen Birth Date Range. Other options are available here to adjust report results.
- 6. Click Generate.
- 7. At the **Reminder Request Status** page, click **Refresh** to check the status of the report.
- 8. Once the report is complete, click the blue link in the **Started** column. A summary of the report results will be displayed.

| <ol><li>Proceed to the Reminder Report Out</li></ol> | tput Options. |
|------------------------------------------------------|---------------|
|------------------------------------------------------|---------------|

| Reminder Reques      | t Output Options                                                                                                    |                               |
|----------------------|----------------------------------------------------------------------------------------------------|-------------------------------|
| Output               | Description                                                                                                    | Additional Input              |
| Client Query Listing | A list of clients eligible for reminder<br>based on the report criteria (in .pdf<br>format). Excludes omitted clients. | Report<br>Name                |
| Reminder Letter      | Standard Reminder Letter.                                                                                              | Report Name Free Text Phone # |
| Reminder Card        | Standard Reminder Card (4x5).                                                                                          | Report Name Free Text Phone # |
| Mailing Labels       | Avery Mailing Labels.                                                                                                  | Report<br>Name                |
| Client Extract       | A .bxt file of clients eligible for<br>reminder based on the report<br>criteria. Includes omitted clients.             | Report Name                   |

- 10. Selecting **Reminder Letter** will generate a pdf file of letters addressed to parents encouraging them to return for needed vaccinations. Additional messages can be added in the Free Text box.
- 11. For more detailed client information, including a summarized immunization record and responsible person information, click the **Client Query Listing**.